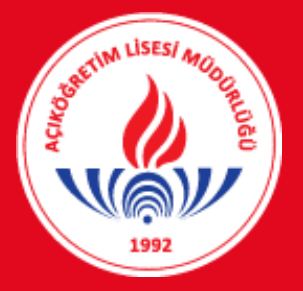

# T.C. MILLÎ EĞITIM BAKANLIĞI

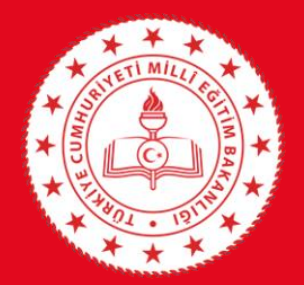

Hayat Boyu Öğrenme Genel Müdürlüğü Açık Öğretim Daire Başkanlığı (Açık Öğretim Lisesi Müdürlüğü)

2022/1 DÖNEMİ

«HALK EĞİTİMİ MERKEZLERİ İÇİN DİPLOMA DEFTERİ VE DİPLOMA BASIM KILAVUZU»

ANKARA-2023

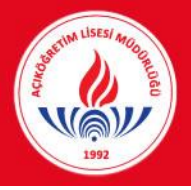

#### Diploma Defteri ve Diploma Basım İşlemleri

|                                 | Açık Öğretim Liseleri Başlantı Sonu : 029:18 Sunucu : SRV.00                           |
|---------------------------------|----------------------------------------------------------------------------------------|
| Güvenli Çıkış                   | ÖĞRENCİ SORGULAMA EKRANI AOL0100                                                       |
| Ogrenci Arama                   | Arama Kitlerleri                                                                       |
| Hart Öğrançi Arama              | Öğrenci No :                                                                           |
|                                 | Adı : Soyadı :                                                                         |
|                                 | Baba Adi :                                                                             |
| Açıköğretim Lisesi<br>Müdürlüğü | Iistele                                                                                |
| madanaga                        |                                                                                        |
| ÖĞRENCİ GENEL BİLGİLER 🛨        |                                                                                        |
| BİLGİ DÜZENLEME 📀               |                                                                                        |
| ÖĞRENCİ İŞLERİ 🕘                | o Diploma Defteri ve Diploma Basım İslemleri:                                          |
| MESAJLAR 🛨                      |                                                                                        |
| MEZUNİYET İŞLEMLERİ 🗢           |                                                                                        |
| » Diploma Basım                 |                                                                                        |
| » Diploma Bilgileri             | Acıklama: Acık Öğretim Lisesi Bilgi Yönetim Sistemi üzerindeki «Mezunivet İslemleri»   |
| » Diploma Defteri               | rightantal right official clocks blightonetant obstein azernacia antezant et giotneta. |
| » Diploma Takip                 | menüsü altındaki <b>«Diploma Defteri»</b> ve <b>«Diploma Basım»</b> islemleri seklinde |
| » Diploma Takip Aktarma         |                                                                                        |
| » Genel Lise Öğrenci Mezun Etme | gerçekleştirilecektir.                                                                 |
| » Mezuniyet Kontrolü            |                                                                                        |
|                                 |                                                                                        |

Uyarı-1: Öncelikle «Diploma Defteri» basılacaktır.

Uyarı-2:«Diploma defteri basılmadan diploma basımı yapılamayacaktır!»

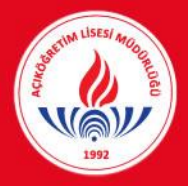

|                                 | Açık Öğretim Liseleri                 |             | Baglanti Sonu          | : 09:53 Sunucu :                       |
|---------------------------------|---------------------------------------|-------------|------------------------|----------------------------------------|
| Güvenli Çıkış                   | Diploma Defleri                       |             |                        | A008010A                               |
| Öğrenci Arama                   | Diploma Defteri Bilgileri<br>Kurum İl | : (ANKARA T | Kurum İlçe : PURSAKLAR | Kurum : Pursaklar Halk Eğitimi Merkezi |
| Açıköğretim Lisesi<br>Müdürlüğü | Diploma Defteri Yetkili Bilgileri     |             |                        |                                        |
| ÖĞRENCİ GENEL BİLGİLER 🛛 🛨      | Müdür                                 | 1           |                        | MERNIS' den Sorgula                    |
| BİLGİ DÜZENLEME 🔶               | Müdür Yardımcısı                      |             |                        | MERNIS' den Sorgula                    |
| ÖĞRENCİ İŞLERİ 🕀                | L                                     |             |                        |                                        |
| MESAJLAR 🕀                      |                                       |             |                        |                                        |
| MEZUNİYET İŞLEMLERİ 😑           |                                       |             |                        |                                        |
| » Diploma Basım                 |                                       |             |                        |                                        |
| » Diploma Bilgileri             |                                       |             |                        |                                        |
| Diploma Defteri                 |                                       |             |                        |                                        |
| » Diploma Takip                 |                                       |             |                        |                                        |
|                                 |                                       |             |                        |                                        |

#### **1- «Diploma Defteri» Basımı:**

<u>Aşama-1: «Kurum bilgileri»</u> otomatik şekilde ekrana yansımaktadır.

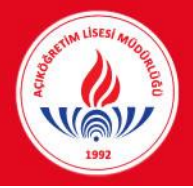

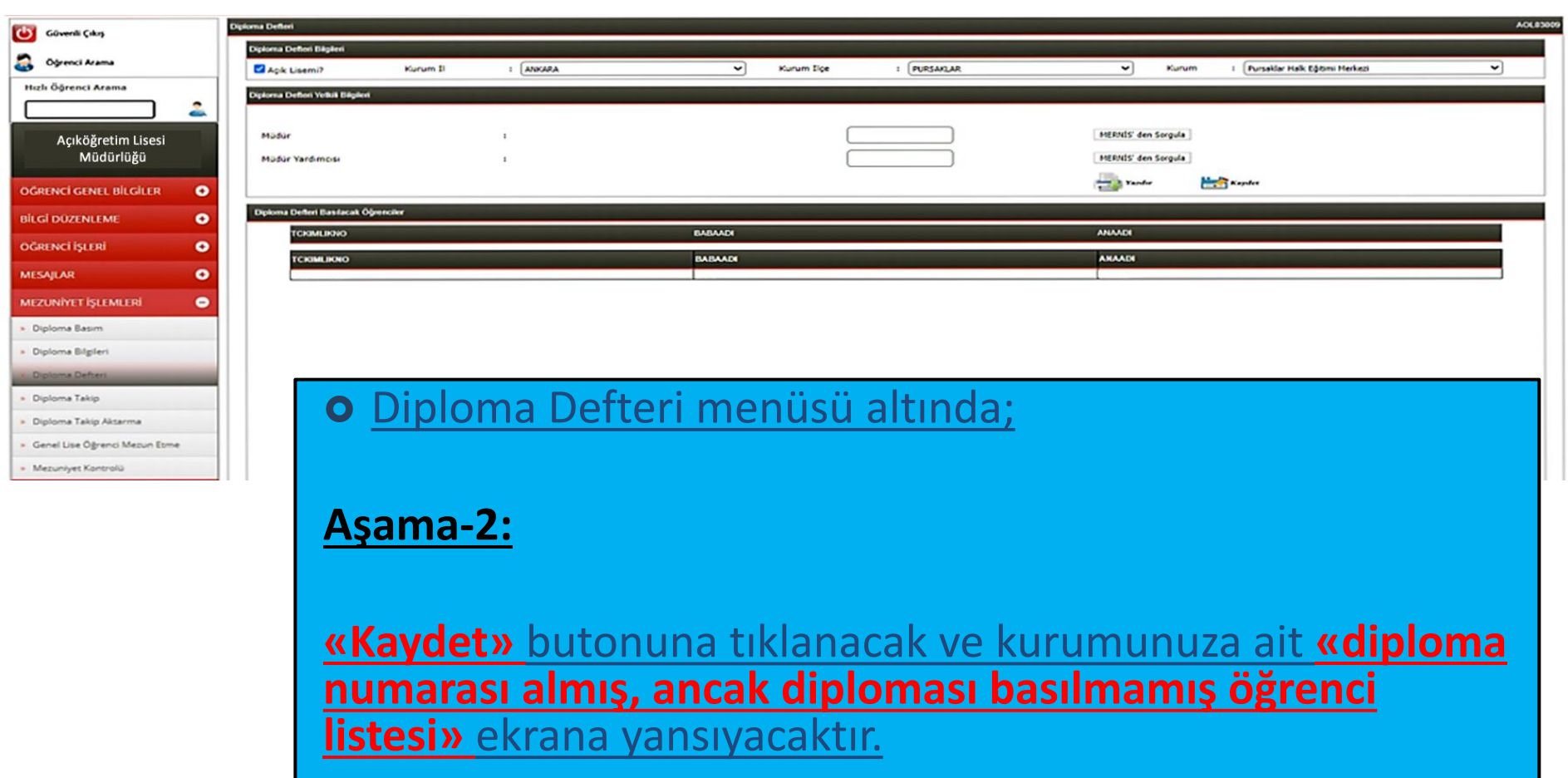

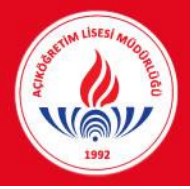

| Church Cata                            | Diploma Defleri                |                 |              |                  |                | and the second second |                   |                  |                                  | AOL8300         |
|----------------------------------------|--------------------------------|-----------------|--------------|------------------|----------------|-----------------------|-------------------|------------------|----------------------------------|-----------------|
|                                        | Diploma Defleri Bilgileri      |                 |              |                  |                |                       |                   |                  |                                  |                 |
| Grenci Arama                           | Agik Lisemi?                   | Kurum II        | : ANKARA     | ~                | Kurum Ilge     | : PURSANLAR           |                   | - Kurum          | 1 Pursaklar Halk Eğitimi Herkezi | ~               |
| Hızlı Öğrenci Arama                    | Diploma Defleri Yelkik Bégleri |                 |              |                  |                |                       | يتواصير والمواجر  |                  |                                  |                 |
|                                        |                                |                 |              |                  | 1              |                       |                   |                  |                                  |                 |
| Açıköğretim Lisesi                     | Mödür                          |                 | 1            |                  |                |                       | MERO              | il5' den Sorgula |                                  |                 |
| Muduriugu                              | Müdür Yardımcısı               |                 | 1            |                  |                |                       | MERO              | ilS' den Sorgula |                                  |                 |
| ÖĞRENCİ GENEL BİLGİLER 📀               |                                |                 |              |                  |                |                       |                   | Yandur E         | Kayılır                          |                 |
| BİLGİ DÜZENLEME 📀                      | Diploma Defleri Basilacak Öj   | penciler        |              |                  |                |                       |                   |                  |                                  |                 |
| OĞRENCİ İŞLERİ 📀                       | TCKIMLIKINO                    |                 |              | BABAADI          |                |                       | AN0.0             | DI               |                                  |                 |
| MESAH AR                               | TCRIMLIKNO                     |                 |              | BABAADI          |                |                       | ANA               | LD4              |                                  |                 |
|                                        |                                |                 |              |                  |                |                       |                   |                  |                                  |                 |
| MEZUNIYET IŞLEMLERI 😑                  |                                |                 |              |                  |                |                       |                   |                  |                                  |                 |
| <ul> <li>Diploma Basim</li> </ul>      | Aşama                          | <b>i-3:</b>     |              |                  |                |                       |                   |                  |                                  |                 |
| <ul> <li>Diploma Bilgileri</li> </ul>  |                                | 1.0             |              |                  |                |                       |                   |                  |                                  |                 |
| Diplome Defteri                        | Diplon                         | <u>na defte</u> | erini yazdı  | <u>rmak için</u> | <u>öncelik</u> | le <u>kurum n</u>     | <u>nüdür ve</u>   | <u>müdi</u>      | <u> </u>                         | <u>nın T.C.</u> |
| Diploma Takip                          | kimlik                         | numar           | alarının ile | rili hosluč      | a vaziln       |                       | ernisten          | sorgu            | lanması»                         |                 |
| Diploma Takip Aktarma                  | KIIIIK                         | mannare         | aram         |                  | αγάζιπ         |                       | ernisten          | JUIGU            | lannasi <i>n</i>                 |                 |
| Genel Use Ogrenci Mezun Esme           | gerekn                         | <u>nektedi</u>  | <u>r.</u>    |                  |                |                       |                   |                  |                                  |                 |
| <ul> <li>Mezuniyet Kontrolü</li> </ul> |                                |                 |              |                  |                |                       |                   |                  |                                  |                 |
|                                        |                                |                 |              |                  |                |                       |                   |                  |                                  |                 |
|                                        | L buonne d                     | <b>D</b> u al   |              | o politidiiri    |                | dür vordum            |                   | da hac           | ka biobir kim                    | conin           |
|                                        | <u>Oyari-</u>                  | <u>5. Bu di</u> |              | mudurt           | i ve mu        | <u>aur yarunne</u>    | <u>cisi aişin</u> | ua paş           |                                  | senin           |
|                                        | T.C. kir                       | nlik nur        | narası giri  | Imemelic         | lir!           |                       |                   |                  |                                  |                 |
|                                        |                                |                 |              |                  |                |                       |                   |                  |                                  |                 |
|                                        |                                |                 |              |                  |                |                       |                   |                  |                                  |                 |
|                                        |                                |                 |              |                  |                |                       |                   |                  |                                  |                 |
|                                        | Aşama                          | <u>1-4:</u>     |              |                  |                |                       |                   |                  |                                  |                 |
|                                        | Daha                           | opro m          | and when he  | topupak          |                |                       | ma doft           | ni ran           | or okranus ac                    | ulacaktur       |
|                                        |                                |                 |              |                  | asliatal       |                       |                   | пар              | UI EKIAIII» aç                   |                 |
|                                        |                                |                 |              |                  |                |                       |                   |                  |                                  |                 |

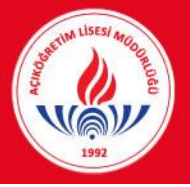

| <b>2</b>                                                                            |                                                                                                    |                                        |         |                     |              |            |      |       |          |                           |  |   | -   | ~ |
|-------------------------------------------------------------------------------------|----------------------------------------------------------------------------------------------------|----------------------------------------|---------|---------------------|--------------|------------|------|-------|----------|---------------------------|--|---|-----|---|
| KaporGoster.aspx - Google Chrome      Grivenli dečil   10.30.1.200/RaporGoster.aspx |                                                                                                    |                                        |         |                     |              |            |      |       |          |                           |  |   | L   | ~ |
| RaporGoster.aspx                                                                    |                                                                                                    |                                        |         | 1/1                 |              |            |      |       |          |                           |  | ¢ | ± e | • |
|                                                                                     | DIPLOMA ALMAYA HAK KAZANANLAR LİSTESİ           Okul Adı / Adres B         1 AÇIK ÖĞRETİM LİSESİ / PURSAKLAR / ANKAKA / Pursaklar Haki Eğismi Merkesi           Dönem / Tarih         1 2016-2017 ÖĞRT. YÜL 2. DÖNEM / 2003/2017           Oğ er ex E to 10         Oğ er ex E to 10 |                                        |         |                     |              |            |      |       |          |                           |  |   |     |   |
|                                                                                     | R B An Screen                                                                                                    | Ogramet No. T.C. Kamilik No. Balka Adv | Ana Ask | Doğum Yen ve Tarife | Valuence DVR | Alara/Date | ~ ** | ** ** |          | Ach Suryants<br>Similaria |  |   |     |   |
|                                                                                     |                                                                                                    |                                        |         |                     |              |            |      |       |          |                           |  |   |     |   |
|                                                                                     | HODOR VALDIA<br>Nor: Bu detter iki nücha darak dizertenecek<br>Mill Egism Hüdünlüğünde argintenecek,                                                                                                    | CESI 4.                                |         | PROFESSION          |              |            |      | OKUL. | MODORO a | N.                        |  |   | •   |   |
|                                                                                     |                                                                                                    |                                        |         |                     |              |            |      |       | 28/07/   | 13:42:14                  |  |   | +   |   |

#### <u>Aşama-5:</u>

Diploma Defteri rapor ekranının sağ üst köşesinde <u>«farklı kaydet»</u> veya <u>«yazdır»</u> seçenekleri kullanılarak diploma defteri **2 (iki) nüsha** olarak yazdırılacaktır.

<u>Öneri-1</u>: Teknik alt yapıdan veya güç kaynağından kaynaklanabilecek sıkıntılarla karşılaşmamak için **«farklı kaydet»** butonuna tıklanarak ilgili diploma defterinin masaüstüne kaydedilmesi ve yazdırma işleminin bu şekilde yapılması daha uygun olacaktır.

#### Aşama-6:

Diploma defterleri (2 nüsha) ilgili kurum müdür yardımcısı ve müdürü tarafından imzalanacak ve mühürlenecektir.

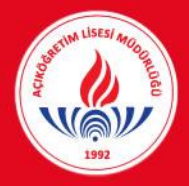

#### Diploma Basım İşlemleri

| Güvenli Çıkış                             | Di  | forna Basim                     |           |               |          |    |            |              |      |             |           |                                  | AOLE3008 |
|-------------------------------------------|-----|---------------------------------|-----------|---------------|----------|----|------------|--------------|------|-------------|-----------|----------------------------------|----------|
|                                           | 11. | Diploma Basım Bilgileri         |           |               |          |    |            |              |      |             |           |                                  |          |
| Ggrenci Arama                             |     | Apik Lise mi?                   | Kurum II  | : ANKARA      |          | ~  | Kurum Eige | : (PURSAKLAR |      | ~           | Kurum     | 1 Pursəklər Həlk Eğitimi Herkezi | ~        |
| Hızlı Öğrenci Arama                       |     | Diploma Basim Yelkili Bilgilori |           |               |          |    |            |              |      |             |           |                                  |          |
|                                           |     |                                 |           |               |          |    |            |              |      |             |           |                                  |          |
|                                           |     | Müdür                           |           |               |          |    |            |              |      | MERNIS' der | n Sorgula |                                  |          |
| Açıköğretim Lisesi<br>Müdürlüğü           |     | Müdür Yardımcısı                |           |               |          |    | _          |              |      | MERNIS' der | Sorgula   |                                  |          |
|                                           |     |                                 |           |               |          |    | _          |              |      |             |           | Listolo                          |          |
| OGRENCI GENEL BILGILER •                  |     |                                 |           |               |          |    |            |              |      |             | 12        | Listele                          |          |
| BİLGİ DÜZENLEME                           |     |                                 |           |               |          |    |            |              |      |             |           |                                  |          |
| OĞRENCİ İŞLERİ 📀                          |     |                                 |           |               |          |    |            |              |      |             |           |                                  |          |
| MESAJLAR 📀                                |     |                                 | _         |               |          |    |            |              |      |             |           |                                  |          |
| MEZUNİYET İŞLEMLERİ 🗢                     | 8   | <u>2- «Dip</u>                  | loma»B    | <u>asımı:</u> |          |    |            |              |      |             |           |                                  |          |
| Diploma Basim                             |     |                                 |           |               |          |    |            |              |      |             |           |                                  |          |
| <ul> <li>Diploma Bilgileri</li> </ul>     |     |                                 |           |               |          |    |            |              |      |             |           |                                  |          |
| <ul> <li>Diploma Defteri</li> </ul>       |     |                                 |           |               |          |    |            |              |      |             |           |                                  |          |
| <ul> <li>Diploma Takip</li> </ul>         |     | <u>Aşama</u>                    | -1:       |               |          |    |            |              |      |             |           |                                  |          |
| <ul> <li>Diploma Takip Aktarma</li> </ul> |     |                                 |           |               |          |    |            |              |      |             |           |                                  |          |
| Genel Lise Öğrenci Mezun Etme             |     |                                 |           |               |          |    |            |              |      |             |           |                                  |          |
| Merunivet Kontroli                        |     |                                 |           |               |          |    |            |              |      |             |           |                                  |          |
|                                           |     | «Kurun                          | n bilgile | ri» otoma     | tik olar | ak | ekrana     | vansivaca    | ktir |             |           |                                  |          |
|                                           |     |                                 |           |               |          |    | Cittania   | yanoryaca    |      |             |           |                                  |          |
|                                           |     |                                 |           |               |          |    |            |              |      |             |           |                                  |          |
|                                           |     |                                 |           |               |          |    |            |              |      |             |           |                                  |          |
|                                           |     |                                 |           |               |          |    |            |              |      |             |           |                                  |          |

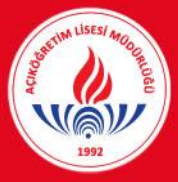

## Diploma Basım İşlemleri

| Güvenli Çıkış                          | Ciploma Basin                                      |                                                                                     |                         |                     |                       |                                                                                                    |                |  |  |  |  |
|----------------------------------------|----------------------------------------------------|-------------------------------------------------------------------------------------|-------------------------|---------------------|-----------------------|----------------------------------------------------------------------------------------------------|----------------|--|--|--|--|
| Ogrenci Arama                          | Diploma Basan Bilgileri                            | 1 (41)/2024                                                                         | Kurum Sce               | : PUPSARIAR         | Y Kurum               | 1 Dursahlar Halk Editioni Merkezi                                                                                                    |                |  |  |  |  |
| Hızlı Öğrenci Arama                    | Distance Case Voltill Distance                     | · (market                                                                           |                         | . (rendered         |                       | ( ( a state of a state of a state |                |  |  |  |  |
| <b>2</b>                               |                                                    |                                                                                     |                         |                     |                       |                                                                                                    |                |  |  |  |  |
| Açıköğretim Lisesi                     | Madar                                              | 1                                                                                   |                         |                     | MERNIS' den Sorgula   |                                                                                                    |                |  |  |  |  |
| Müdürlüğü                              | Müdür Yardımcısı                                   | 1                                                                                   |                         |                     | HERNIS' den Sorgula   | -                                                                                                    |                |  |  |  |  |
| OĞRENCİ GENEL BİLGİLER 📀               |                                                    |                                                                                     |                         |                     |                       | Ta Listele                                                                                                    |                |  |  |  |  |
| BİLGİ DÜZENLEME 📀                      | Diploma Basilacak Öğrenciler<br>VAZDER TCACIMERTIC | Kau                                                                                 | PARALON .               | ANAADA              | DOGUM                 | DELOWINGTU                                                                                                    | KAYDET         |  |  |  |  |
| OĞRENCİ İŞLERİ 📀                       | TCIONLIGNO                                         | 15IM                                                                                | BABAADI                 | ANAADI              | DOGUM                 | DIPLOMANOTU                                                                                                    | Post Dest      |  |  |  |  |
| nesajlar 📀                             | =                                                  |                                                                                     |                         |                     |                       |                                                                                                    | Kaydet         |  |  |  |  |
| MEZUNİYET İŞLEMLERİ 🗦 👄                |                                                    |                                                                                     |                         | ·                   |                       |                                                                                                    |                |  |  |  |  |
| Diploma Basim                          | Aşama-2:                                           |                                                                                     |                         |                     |                       |                                                                                                    |                |  |  |  |  |
| Diploma Bilgileri                      |                                                    |                                                                                     |                         |                     |                       |                                                                                                    |                |  |  |  |  |
| Diploma Defteri                        | Oncelikle d                                        | iploma basabilr                                                                     | <u>nek için öncelil</u> | kle <u>kurum r</u>  | <u>nudur ve m</u>     | udur yardımı                                                                                                    | <u>cisinin</u> |  |  |  |  |
| Diploma Takip<br>Diploma Takip Aktarma | T.C. kimlik                                        | <b>numaraları</b> nın i                                                             | ilgili bosluğa va       | zilmasi ve <b>«</b> | Mernisten             | sorgulanmas                                                                                                    | <b>I</b> >>    |  |  |  |  |
| Genel Lise Oğrenci Mezun Etme          |                                                    | 1.                                                                                  |                         |                     |                       |                                                                                                    | <u></u>        |  |  |  |  |
| Mezuniyet Kontrolü                     | gerekmekte                                         | <u>eair.</u>                                                                        |                         |                     |                       |                                                                                                    |                |  |  |  |  |
|                                        | Hvari-A. Bu                                        | alana kurum n                                                                       | nüdürü ve müd           | ür vərdımcı         | isi disinda h         | aska hichir kij                                                                                                    | mconin         |  |  |  |  |
|                                        |                                                    |                                                                                     |                         | <u>ur yarunne</u>   | <u>isi dişirida b</u> | αξκά πιζυπ κπ                                                                                                    | пзент          |  |  |  |  |
|                                        | <u>T.C. kimlik r</u>                               | <u>iumarası girilm</u>                                                              | <u>emelidir!</u>        |                     |                       |                                                                                                    |                |  |  |  |  |
|                                        | A                                                  |                                                                                     |                         |                     |                       |                                                                                                    |                |  |  |  |  |
|                                        | <u>Aşama-3:</u>                                    |                                                                                     |                         |                     |                       |                                                                                                    |                |  |  |  |  |
|                                        | Daha sonra                                         | <b>ulistolo</b> » buto                                                              | nuna hasılarak          | kuruma ait          | dinloma nu            | imarasi almis                                                                                                    | ancak          |  |  |  |  |
|                                        |                                                    | <u>«LISICIC»</u> DULO                                                               |                         | Kululla all         | <u>. uipiuna nu</u>   |                                                                                                    | <u>, ancar</u> |  |  |  |  |
|                                        | diploması b                                        | asılmamış öğre                                                                      | enci listesi oluşt      | <u>urulacaktır:</u> | •                     |                                                                                                    |                |  |  |  |  |
|                                        |                                                    |                                                                                     |                         |                     | -                     |                                                                                                    |                |  |  |  |  |
|                                        | <u>Aşama-4:</u>                                    |                                                                                     |                         |                     |                       |                                                                                                    |                |  |  |  |  |
|                                        | Diplomacuk                                         | aculacak öğranı                                                                     | cilordon ilgili ö       | troncinin di        | infomacinin           | bacılabilmesi                                                                                                    | icin           |  |  |  |  |
|                                        |                                                    | Dipiomasi basilacak ogrencilerden ligili ogrencinin dipiomasinin basilabilmesi için |                         |                     |                       |                                                                                                    |                |  |  |  |  |
|                                        | ekranın sol                                        | tarafında bulur                                                                     | nan <b>«yazdır»</b> bi  | utonuna tik         | lanması ger           | ekmektedir.                                                                                                    |                |  |  |  |  |
|                                        |                                                    |                                                                                     |                         |                     |                       |                                                                                                    |                |  |  |  |  |
|                                        |                                                    |                                                                                     |                         |                     |                       |                                                                                                    |                |  |  |  |  |
|                                        |                                                    |                                                                                     |                         |                     |                       |                                                                                                    |                |  |  |  |  |

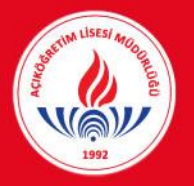

### Diploma Basım İşlemleri

| Canadianter way - Google Change                |                                                                                |                                        |                 |        | - <b>D</b> × |
|------------------------------------------------|--------------------------------------------------------------------------------|----------------------------------------|-----------------|--------|--------------|
| O Givenli dedil   10.30.1.200/RaporGoster.asox |                                                                                |                                        |                 |        |              |
| RaporGoster.aspx                               |                                                                                | 1/1                                    |                 |        | ° ± ⊕        |
|                                                |                                                                                | ****                                   |                 |        |              |
|                                                | LISE D                                                                         | IPLOMASI                               |                 | -      |              |
|                                                | T.C. Kentik No I                                                               | Chulun Bulunduğu Bips, B : YENEH       | AMALLE, ANKARA  |        |              |
|                                                | Adi Soyad i                                                                    | Okud Numarasi 1                        | Watherco DHI 1  |        |              |
|                                                | Baba Adi 3                                                                     | Diploma Numarasi :                     | Optoma Puani 1  |        |              |
|                                                | Ana Adi 3                                                                      | Optoma Tarihi :                        | Öğrerim Süresi: |        |              |
|                                                | Doğum Yeri ve Tarihi :                                                         | Diploma Gövenlik No                    |                 |        |              |
|                                                | Allans / Dah I                                                                 | Digitoma Basiminis Yapan Kunum         |                 | 1      |              |
|                                                | Optomase Varian Okul : ACIK ÖĞREYİH LİSESİ                                     | BAKANLIK/Apik Öğretim Lisesi Müdürlüğü |                 |        |              |
|                                                | , flas öğrenimini kaşarı ile tanuamladığındarı ku dipler<br>Hüdür Yardımcıs a. | almaya hak kasannugtor. 28/07/2020     | Ond Moders a.   | u<br>L | 6            |

#### <u>Aşama-5:</u>

Diploma rapor ekranının sağ üst köşesinde <u>«farklı kaydet»</u> veya <u>«yazdır» seçenekleri</u> kullanılarak her bir öğrenci için ayrı ayrı diploma basılabilecektir.

<u>Öneri-2: Teknik alt yapıdan veya güç kaynağından kaynaklanabilecek sıkıntılarla</u> <u>karşılaşmamak için <mark>«farklı kaydet»</mark> butonuna tıklanarak ilgili diplomanın masaüstüne</u> <u>kaydedilmesi ve yazdırma işleminin bu şekilde yapılması daha uygun olacaktır.</u>

Uyarı-5: Diplomalar, yalnızca 1 (bir) nüsha olarak basılacaktır. Diplomalar, ilgili kurum müdürü ve müdür yardımcısı tarafından imzalanacaktır.

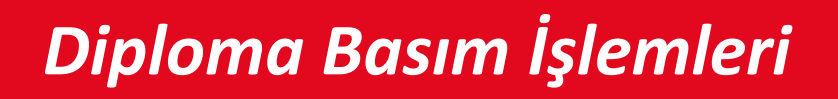

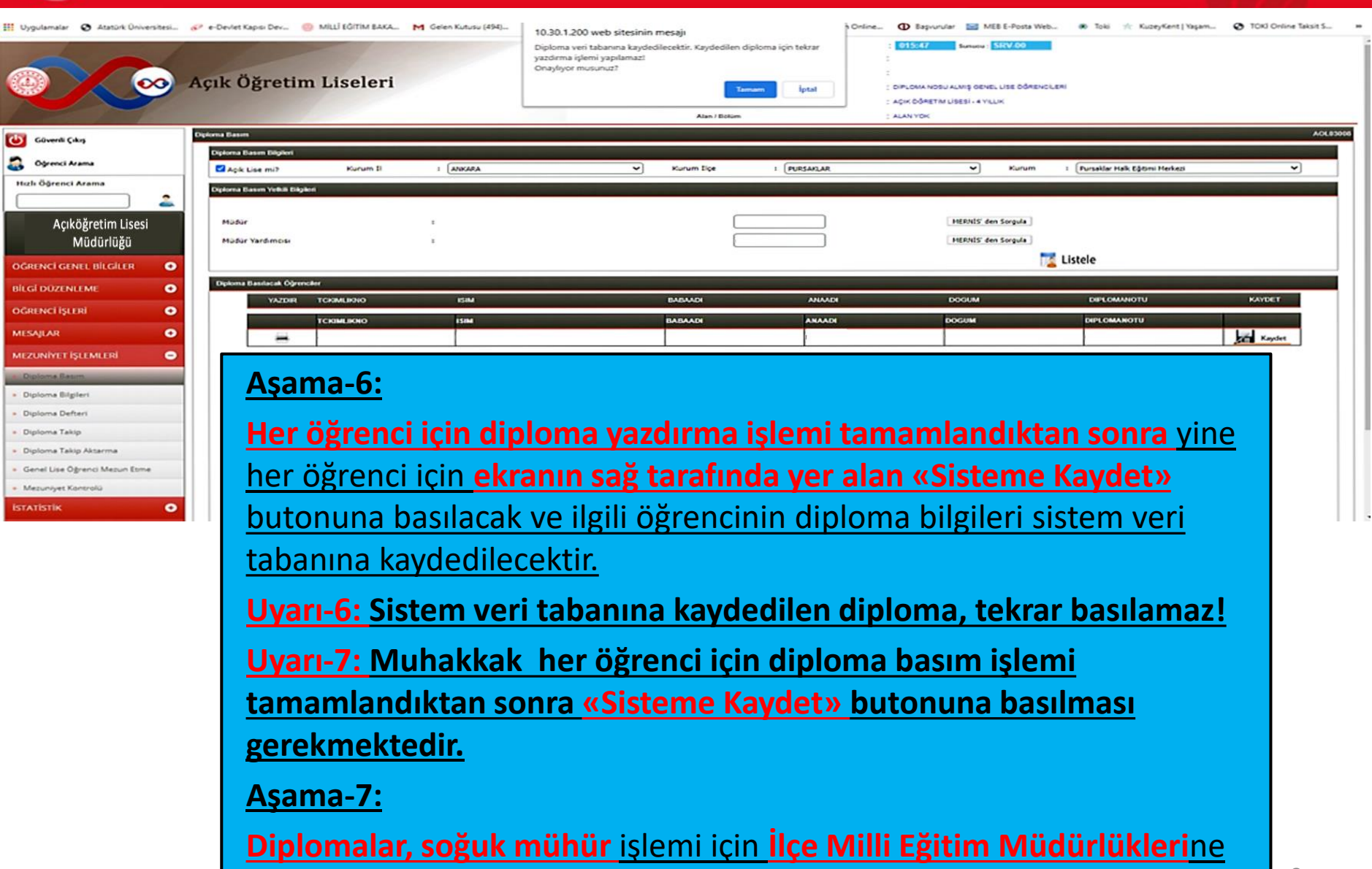

diploma defterleri ile birlikte gönderilecektir.

## Diploma İptal İşlemleri

|                                               | Açık Öğretin            | n Liseleri |          |   |            | Baglanti Sonu | : 09: | 52 Sunuc | SRV-05                 |            |           |
|-----------------------------------------------|-------------------------|------------|----------|---|------------|---------------|-------|----------|------------------------|------------|-----------|
| Güvenli Çıkış                                 | Diploma İptal           |            |          |   |            |               |       |          |                        |            | AOL03011  |
| D atomi tuma                                  | Diploma Iptal Bilgileri |            |          |   |            |               |       |          |                        |            |           |
|                                               | Agik Lise mi?           | Kurum 1    | : ANKARA | ~ | Kurum İlçe | : CAMLIDERE   | ~     | Kurum    | : Halk Eğitimi Merkezi | <b>~</b> ] | [ Listele |
| Hızlı Oğrenci Arama                           |                         |            |          |   |            |               |       |          |                        |            |           |
|                                               |                         |            |          |   |            |               |       |          |                        |            |           |
| Kullanıcı Adı AYHAN KILİÇ<br>MERKEZ KULLANICI |                         |            |          |   |            |               |       |          |                        |            |           |
| ÖĞRENCİ GENEL BİLGİLER 📀                      |                         |            |          |   |            |               |       |          |                        |            |           |
| BİLGI DÜZENLEME 📀                             |                         |            |          |   |            |               |       |          |                        |            |           |
| OĞRENCİ İŞLERİ 📀                              |                         |            |          |   |            |               |       |          |                        |            |           |
| MESAJLAR 📀                                    |                         |            |          |   |            |               |       |          |                        |            |           |
| MEZUNİYET İŞLEMLERİ 😑                         |                         |            |          |   |            |               |       |          |                        |            |           |
| Diploma Basim                                 |                         |            |          |   |            |               |       |          |                        |            |           |
| Diploma Bilgileri                             |                         |            |          |   |            |               |       |          |                        |            |           |
| - Diploma Defteri                             |                         |            |          |   |            |               |       |          |                        |            |           |
| Diploma Iptal                                 |                         |            |          |   |            |               |       |          |                        |            |           |

<u>Uyarı-8:</u> "Diploma Basımı" sırasında sehven yapılacak "Sisteme Kaydet" işlemleri ya da yazıcıdan kaynaklı yanlış diploma basımları için "AÖL Bilgi işlem Sistemi Mezuniyet İşlemleri" menüsü altında "Diploma İptal" menüsü eklenmiştir. "Diploma İptal" butonuna tıklandığında kurum bilgileri otomatik gelecektir.

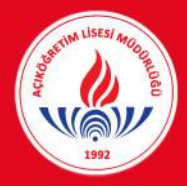

### Diploma İptal İşlemleri

|                                                                                                    | Açık Ö        | Öğretin          | m Liseleri |            |           | Baglanb Sonu |         | 3 09:40 Sun | war: SRV-05            |             |          |
|----------------------------------------------------------------------------------------------------|---------------|------------------|------------|------------|-----------|--------------|---------|-------------|------------------------|-------------|----------|
| Character Colors                                                                                                   | Diploma lptal |                  |            |            |           |              |         |             |                        |             | ADL03011 |
|                                                                                                    | Diploma       | İştal Bigileri   |            |            |           |              |         |             |                        |             |          |
| Oğrenci Arama                                                                                                    | A pik         | Lise mi?         | Kurum 3    | : ANKARA   | V Kurum 1 | liçe : ÇAML  | IDERE   | ▼ Kurum     | : Halk Sğitimi Merkezi | ~           | Tistele  |
| Hızlı Öğrenci Arama                                                                                                | Distance      | Istal Edilecek ( | Dáranciler |            |           |              |         |             |                        |             |          |
| <b>2</b>                                                                                                    |               | IPTAL            | DIPLOMANO  | TCKIMLIKNO | ISM       | 1            | BABAADI | ANAADI      | DOGUM                  | DIPLOMANOTU |          |
|                                                                                                    |               |                  | DIPLOMANO  | TCKIMLIKNO | 15.04     |              | BABAADI | ANAADI      | DOCUM                  | DIPLOMANOTU |          |
| MERKEZ KULLANCI                                                                                                    |               | •                | 1227024    |            | ZİYA      |              |         |             | CAMILIDERE             | 54,91       |          |
|                                                                                                    |               | 0                | 1227048    |            | ELVAN     |              |         |             | ÇAMLIDERE              | 56,41       |          |
|                                                                                                    |               | 0                | 1227067    |            | BURAK     |              |         |             | KIZILCAHAMAM           | 55,26       |          |
| OGRENCI GENEL BILGILER •                                                                                           |               | •                | 1227082    |            | VASEMEN   |              |         |             | ÇAMLIDERE              | 54,86       |          |
| all of a farmer as a                                                                                               |               | 60               | 1227239    |            | OUYQU     |              |         |             | AYANCIK                | 59,47       |          |
| BILGI DUZENLEME                                                                                                    |               | •                | 1227366    |            | KEZBAN    |              |         |             | ÇAMLIDERE              | 85,55       |          |
| A female in mi                                                                                                    |               | •                | 1227496    |            | AYSUN     |              |         |             | ALTINDAG               | 69,80       |          |
| OGRENCI IŞLERI                                                                                                    |               | •                | 1227736    |            | GIZEM     |              |         |             | ÇAMLIDERE              | 86,29       |          |
| 107740.40                                                                                                    |               | •                | 1228148    |            | EDRU      |              |         |             | POLATLE                | 58,64       |          |
| MEZUNIYET İŞLEMLERİ O<br>Diploma Basım<br>Diploma Bigileri<br>Diploma Bigileri<br>Diploma Defteri<br>Diploma İptal |               |                  |            |            |           |              |         |             |                        |             |          |

<u>Uyarı-9:</u> "Listele" butonuna basıldığında "kurumunuzca diploması basılmış öğrenci listesi" diploma numarasına göre sıralı bir şekilde gelecektir. Bu listede "sehven" diploması sisteme kaydedilen öğrencilerin belge iptalleri, yukarıdaki ekran fotoğrafında göründüğü gibi en sol sütundaki "İptal" kısmında "X" işareti ile yapılabilecektir.

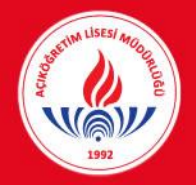

#### Hayat Boyu Öğrenme Genel Müdürlüğü Açık Öğretim Daire Başkanlığı (Açık Öğretim Lisesi Müdürlüğü)

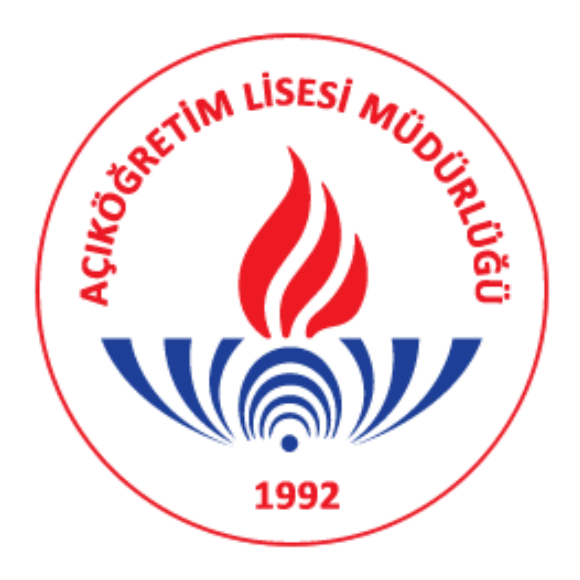

### TEŞEKKÜR EDERİZ...